# 當CTC位於防火牆內時,使用PAT在CTC和ONS 15454之間建立會話

### 目錄

簡介 必要條件 需求 <u>採用元件</u> 慣例 背景資訊 拓撲 設定 網路圖表 組態 Cisco ONS 15454組態 PC配置 路由器配置 驗證 驗證程式 疑難排解 相關資訊

## <u>簡介</u>

本檔案將提供連線埠位址轉譯(PAT)的範例組態,以便在Cisco傳輸控制器(CTC)和ONS 15454(當 CTC駐留在防火牆內)之間建立作業階段。

### <u>必要條件</u>

#### <u>需求</u>

嘗試此組態之前,請確保符合以下要求:

- 瞭解Cisco ONS 15454的基本知識。
- •瞭解哪些思科路由器支援PAT。

#### <u>採用元件</u>

本文中的資訊係根據以下軟體和硬體版本:

- Cisco ONS 15454 4.6.X及更新版本
- Cisco IOS®軟體版本12.1(11)及更新版本

本文中的資訊是根據特定實驗室環境內的裝置所建立。文中使用到的所有裝置皆從已清除(預設))的組態來啟動。如果您的網路正在作用,請確保您已瞭解任何指令可能造成的影響。

#### <u>慣例</u>

請參閱思科技術提示慣例以瞭解更多有關文件慣例的資訊。

### <u>背景資訊</u>

#### <u>拓撲</u>

拓撲由以下元素組成:

- 一個Cisco ONS 15454
- 一台PC
- 一台Cisco 2600系列路由器

ONS 15454駐留在外部網路中,用作伺服器。PC駐留在內部網路中,充當CTC客戶端。Cisco 2600系列路由器提供PAT支援。

### <u>設定</u>

本節提供用於設定本文件中所述功能的資訊。

註:使用Command Lookup Tool(僅供已註冊客戶使用)可獲取本節中使用的命令的詳細資訊。

#### 網路圖表

本檔案會使用以下網路設定:

圖1—拓撲

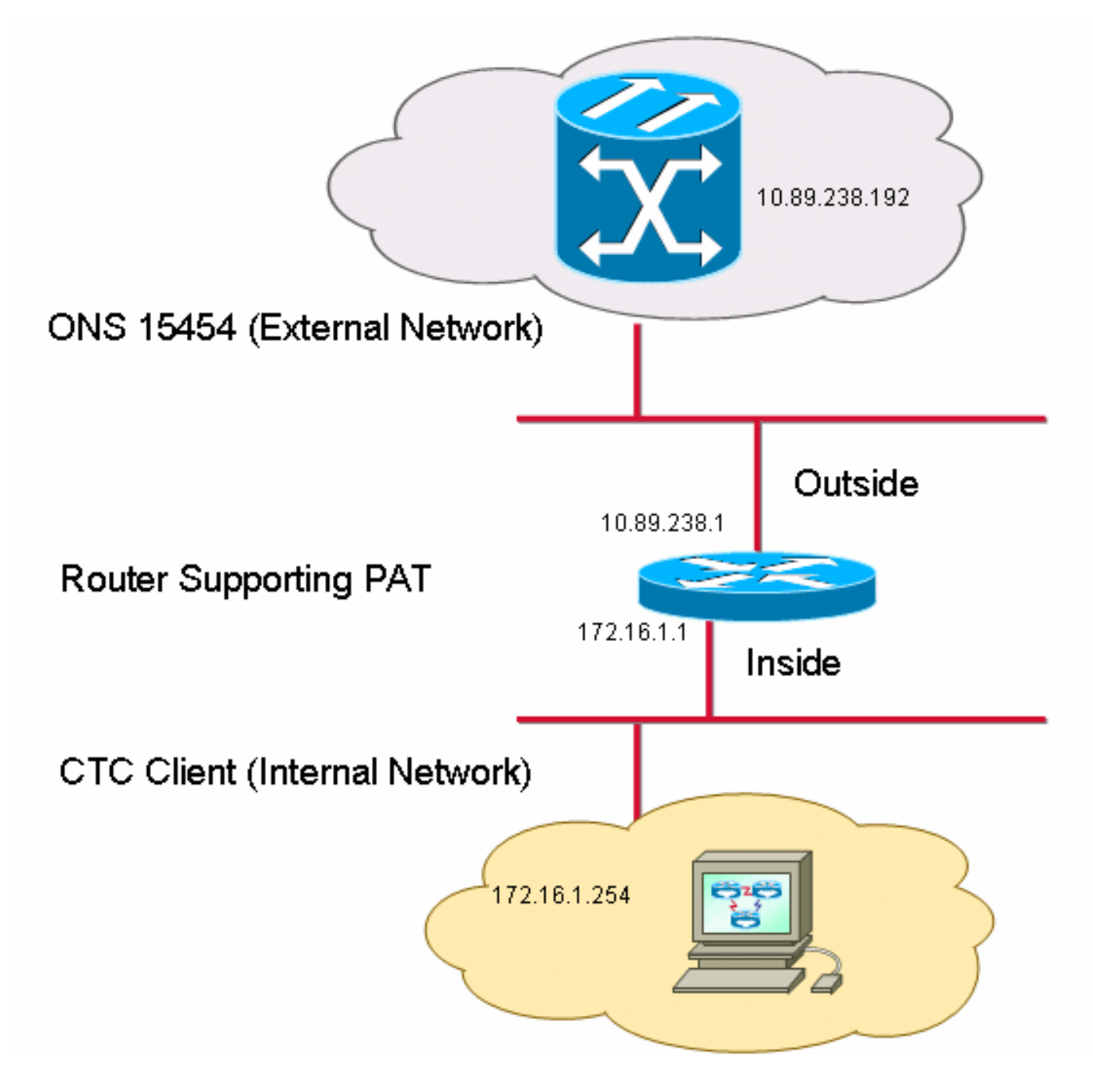

#### <u>組態</u>

本檔案會使用以下設定:

- Cisco ONS 15454
- PC
- Cisco 2600系列路由器

#### <u>Cisco ONS 15454組態</u>

10.89.238.192是ONS 15454的IP地址(請參見<u>圖2中的箭頭A</u>),10.89.238.1代表預設路由器(請參見<u>圖</u> <u>2中的箭頭B</u>)。

圖2 - ONS 15454配置

| Alarms Conditions History Circuits Provisioning Inventory Maintenance                               |        |  |
|----------------------------------------------------------------------------------------------------|--------|--|
| General General Static Routing OSPF RIP                                                             |        |  |
| Ether Bridge                                                                                        | . 10   |  |
| Network IP Address: 10.89.238.192 Suppress CTC IP Display LCD IP Setting: Allow Configuration 💌 🦳 🧖 | aly    |  |
| Protection                                                                                          |        |  |
| BLSR Default Router: 10.89.238.1 I Forward DHCP Requests to:                                        |        |  |
| Security MAC Address: 00.40 cf.d2.d4.42 NetSubnet Mask Length: 24 Advect: 255.255.0                 | un     |  |
|                                                                                                    | 비니     |  |
| DCC/GCC/OSC TCC CORBA (IIOP) Listener Port Gateway Settings                                         |        |  |
| Timing O Default - TCC Fixed Current Settings: Proxy                                                |        |  |
| Alarm Profiles                                                                                      |        |  |
| Defaults C Standard Constant (683) C External Network Element (ENE)                                 |        |  |
| UCP                                                                                                 |        |  |
| WDM-ANS C Other Constant:                                                                           |        |  |
| Proxy-only D                                                                                        |        |  |
|                                                                                                    |        |  |
| 4                                                                                                   | ET CKT |  |

完成以下步驟以確保CTC通過PAT與ONS 15454通訊:

- 1. 選中Gateway Settings部分中的Enable proxy server on port覈取方塊(請參見<u>圖2中的箭頭C</u>)。
- 2. 選擇Proxy-only選項(請參見<u>圖2中的箭頭D</u>)。
- 3. 按一下「Apply」。

如果未啟用代理伺服器,CTC將失敗,並顯示以下錯誤消息:

- EID-2199(請參<u>見圖3</u>)
- IOR系統資訊庫初始化過程中失敗(請參見圖4)。

#### 圖3 - EID-2199錯誤

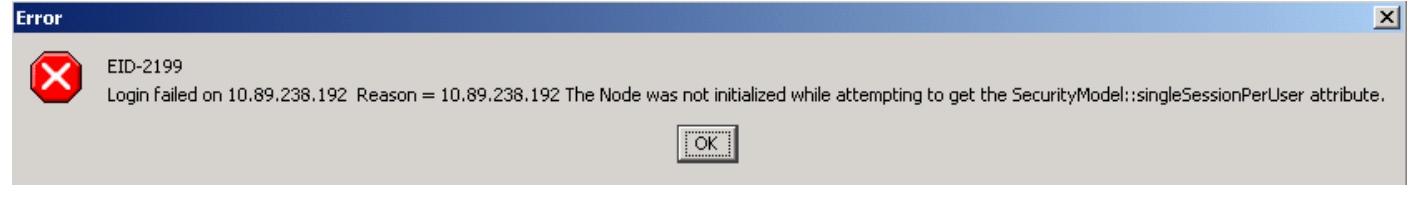

#### 圖4 - CTC初始化錯誤

### **Cisco Transport Controller**

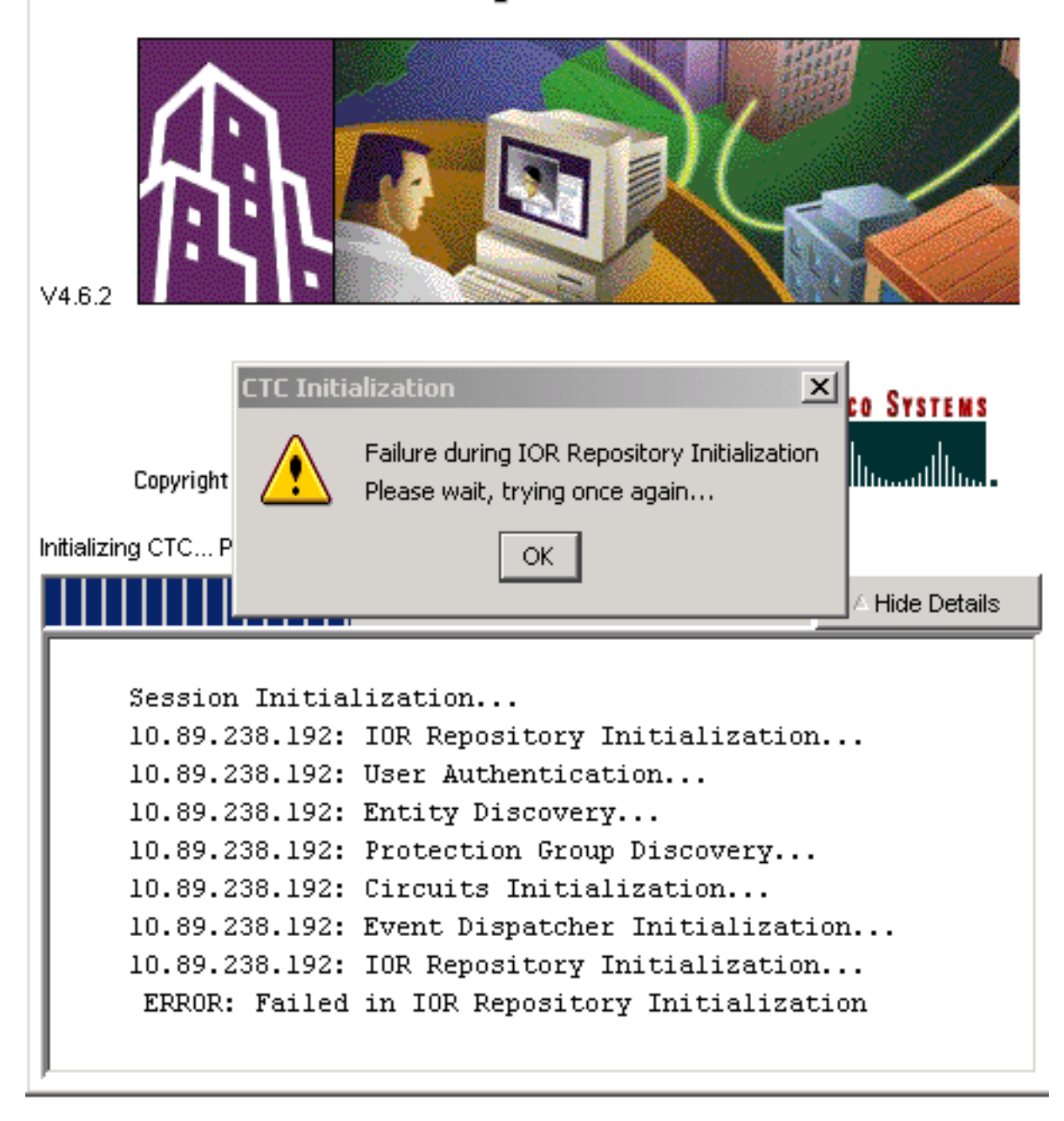

#### <u>PC配置</u>

172.16.1.254是PC的IP地址(請參見<u>圖5中的箭頭A</u>),172.16.1.1代表預設網關(請參見<u>圖5中的箭頭</u> <u>B</u>)。

#### 圖5 - PC配置

| Internet Protocol (TCP/IP) Propert                                                                                                    | ies ?X                |  |  |
|----------------------------------------------------------------------------------------------------|-----------------------|--|--|
| General                                                                                                    |                       |  |  |
| You can get IP settings assigned automatically if your network supports this capability. Otherwise, you need to ask your network administrator for the appropriate IP settings. |                       |  |  |
| Otarin an IP address automatically  Otarin an IP address:                                                                                                    |                       |  |  |
| IP address:                                                                                                    | 172.16.1.254 🗲 A      |  |  |
| S <u>u</u> bnet mask:                                                                                                    | 255.255.255.0         |  |  |
| Default gateway:                                                                                                    | 172.16.1.1 <b>—</b> B |  |  |
|                                                                                                    |                       |  |  |

#### 路由器配置

本節提供配置路由器的過程。

請完成以下步驟:

- 1. 配置ONS 15454所在的內部介面。 ! interface Ethernet1/0 ip address 10.89.238.1 255.255.255.0 ip nat outside
- 2. 配置CTC客戶端所在的外部介面。 interface Ethernet1/1 ip address 172.16.1.1 255.255.255.0 ip nat inside
- 在路由器上配置PAT支援。此組態表示到達內部介面(存取清單1允許)的任何封包都共用一個外部IP位址。在此配置中,外部IP地址為10.89.238.1。

!--- Indicates that any packets that arrive on the internal interface, which !--- access list 1 permits, share one outside IP address (the address !--- on ethernet1/0). ip nat inside source list 1 int ethernet1/0 overload access-list 1 permit 172.16.1.0 0.0.0.255 !

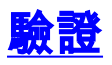

Т

1

使用本節內容,確認您的組態是否正常運作。

#### 驗證程式

請完成以下步驟:

- 1. 運行Microsoft Internet Explorer。
- 2. 在瀏覽器視窗的位址列中鍵入http://10.89.238.192,然後按ENTER鍵。出現CTC登入視窗。

3. 鍵入正確的使用者名稱和密碼。CTC客戶端成功連線到ONS 15454。

### <u>疑難排解</u>

本節提供的資訊可用於對組態進行疑難排解。

發出**debug ip nat detailed**命令以開啟IP NAT詳細跟蹤。您可以檢視從172.16.1.254到 10.89.238.1(請參見<u>圖6中的箭頭A</u>)和從10.89.238.1到172.16.1.254的地址轉換(請參見<u>圖6中的箭頭</u> <u>B</u>)。

#### 圖6 — 詳細調試IP NAT

2600-4#debug ip nat detailed 00:36:22: NAT\*: i: tcp (172.16.1.254, 1267) -> (10.89.238.192, 80) [4040] 00:36:22: NAT\*: s=172.16.1.254->10.89.238.1, d=10.89.238.192 [4040] 00:36:22: NAT\*: i: tcp (172.16.1.254, 1267) -> (10.89.238.192, 80) [4041] 00:36:22: NAT\*: s=172.16.1.254->10.89.238.1, d=10.89.238.192 [4041] 00:36:22: NAT\*: i: tcp (172.16.1.254, 1267) -> (10.89.238.192, 80) [4042] 00:36:22: NAT\*: s=172.16.1.254->10.89.238.1, d=10.89.238.192 [4042] 00:36:22: NAT\*: s=172.16.1.254->10.89.238.1, d=10.89.238.192 [4042] 00:36:22: NAT\*: s=172.16.1.254->10.89.238.1, d=10.89.238.192 [4043] 00:36:22: NAT\*: s=172.16.1.254->10.89.238.1, d=10.89.238.192 [4043] 00:36:22: NAT\*: s=172.16.1.254->10.89.238.1, d=10.89.238.192 [4043] 00:36:22: NAT\*: s=172.16.1.254->10.89.238.1, d=10.89.238.192 [4044] 00:36:22: NAT\*: s=172.16.1.254->10.89.238.1, d=10.89.238.192 [4044] 00:36:22: NAT\*: s=172.16.1.254->10.89.238.1, d=10.89.238.192 [4044] 00:36:22: NAT\*: s=172.16.1.254->10.89.238.1, d=10.89.238.192 [4044] 00:36:22: NAT\*: s=172.16.1.254->10.89.238.1, d=10.89.238.192 [4044] 00:36:22: NAT\*: s=10.89.238.192, d=10.89.238.1, ->172.16.1.254 [45349] 00:36:22: NAT\*: o: tcp (10.89.238.192, 80) -> (10.89.238.1, 1267) [45350] 00:36:22: NAT\*: o: tcp (10.89.238.192, 80) -> (10.89.238.1, 1267) [45350] 00:36:22: NAT\*: o: tcp (10.89.238.192, 80) -> (10.89.238.1, 1267) [45350] 00:36:22: NAT\*: o: tcp (10.89.238.192, 80) -> (10.89.238.1, 1267) [45350] 00:36:22: NAT\*: o: tcp (10.89.238.192, 80) -> (10.89.238.1, 1267) [45350] 00:36:22: NAT\*: o: tcp (10.89.238.192, 80) -> (10.89.238.1, 1267) [45350] 00:36:22: NAT\*: o: tcp (10.89.238.192, 80) -> (10.89.238.1, 1267) [45350] 00:36:22: NAT\*: o: tcp (10.89.238.192, 80) -> (10.89.238.1, 1267) [45351]

#### <u>相關資訊</u>

• 技術支援與文件 - Cisco Systems